## Anoka Hennepin Independent School District Log On Instructions for the Learning Management System

Below, you will find instructions on how to log on to Anoka Hennepin's Learning Management System (LMS). Through the LMS you will have access to all of your required district training courses, as well as professional development courses offered by the district. The Learning Management System (LMS) will provide you with the capability to view, register for, complete, and track all of the training and development that is relevant to your continued growth and development in your position with the district.

is the preferred internet browser for the LMS.

Important Note: Google Chrome

 Open the district web page from your Google Chrome browser using the URL: <u>http://www.ahschools.us</u>

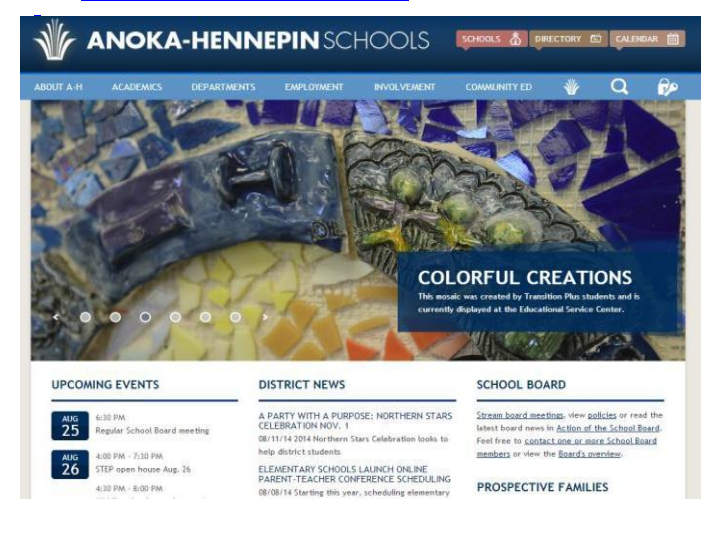

2) In the upper right hand corner of the web page, **click** the **Lock and Key icon.** 

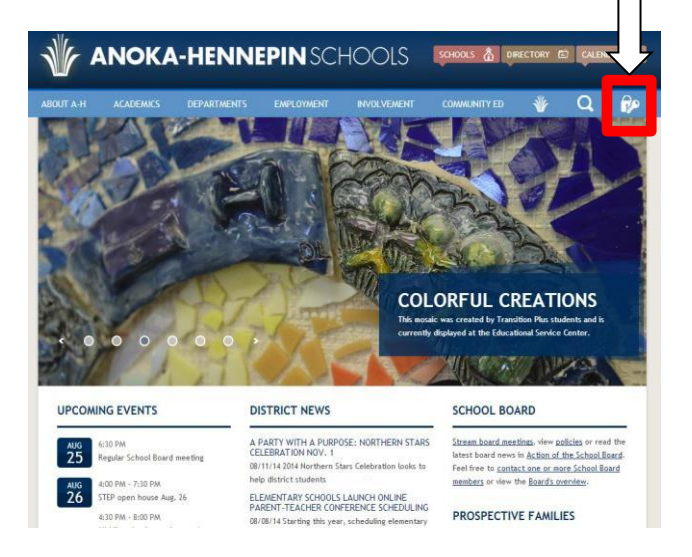

3) Log in using your district **Username & Password**.

| A-HENNEPIN<br>HOOLS |                    | IdAuto Login Sy<br>By IDENTITY AUTON |
|---------------------|--------------------|--------------------------------------|
| Usemame             |                    |                                      |
| Password            |                    |                                      |
|                     | Login              | 0                                    |
|                     | Forgot My Password | 0                                    |
|                     |                    |                                      |

- Once you have logged in, you will see your personalized Access Application page which will include the LMS Application. Click on the LMS icon.
- You will be prompted to log into the LMS system using your district Username and Password

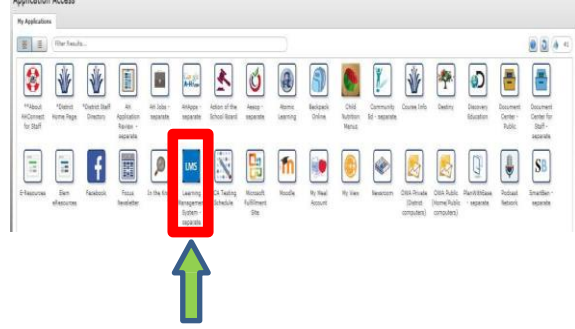

Spit

(DELGLOOPS) Lee (Desist Altrin ) Building Department Altrin (Duriculum Altrin ) Curiculum Supervisor Altrin (Dook Hurs Committee Venderen Oberlike Venderen Desister Altrin (Dook Hurs Committee Venderen Desister)

Accessing the LMS application will bring you to your individualized Professional Development homepage where you will be able to access all of your district required trainings and any other staff development. In addition, teachers and other certified staff will be able to access all staff development completed during their 5 year renewal cycle to ensure all state requirements have been met for license renewal.

| Anoka-Hennepin<br>School District<br>Lauring Management System | • Keng ( % Javas i Javas                                                           |                         |          |
|----------------------------------------------------------------|------------------------------------------------------------------------------------|-------------------------|----------|
| ANOKAHEMEPIN<br>SCHOOLS<br>A face solate list                  | > Home                                                                             | Mr De                   | • Isgūz  |
| in Home                                                        | + Hy Casses & Seets + Pertilite + Reconvertist Casses + Cases Report States        |                         |          |
| 🚊 Course Catalog                                               | My Courses and Events                                                              |                         |          |
| Course Calendar                                                | Required Training                                                                  |                         |          |
| <ul> <li>My Lonne Info</li> </ul>                              | in the second second                                                               |                         |          |
| 4 Wy Proble                                                    | Course Trite                                                                       | Statar Category         | Dua Date |
| Submit Activity for Clock<br>Hourt                             | Emodel g Mayo L Nexement<br>rectancy                                               | 🖳 Entykyw Sanitas       | too furt |
| Course Request                                                 | scotor fee<br>velaming                                                             | source 🖸 (vill Fickel)  | tow hard |
| 0 149                                                          | Summers and Palman Hastary of Europe in the 20th Century (1816-1881)<br>+ + Caming | 😐 that Lamort Lovel     | law hard |
|                                                                | Dges be<br>Housing                                                                 | internes 🗠 (pair Kiuna) | ten fund |
|                                                                | Dimension Computing Service-Directed Transform and Architectures                   | man 🛛 fettermined       | law ford |

## Important Note: If your training does not show,

make sure to click on the **Portfolio** tab and change "Completions" to "All" (see below).

| ENNEPIN<br>DOLS<br>'about limit | Home     My Courses & Events     Au Courses a Events                                                    | Role: User | Portfolio     Recommended Courses ease choose from the Drop Down Menu the type of status for the course. |
|---------------------------------|----------------------------------------------------------------------------------------------------|------------|----------------------------------------------------------------------------------------------------|
|                                 | My courses and Events Required Training Course Title Boundaries Training 2018-19 P1 and New P3 Teachers | Status     | Period                                                                                                   |